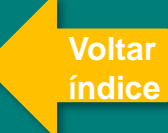

## LEILÃO ELETRÔNICO

Como buscar o leilão para o qual você foi convidado?

Para localizar o leilão no Novo Layout.

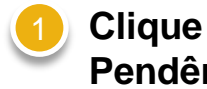

"Minhas em Pendências":

Clique no submenu "Leilões". Será aberta a tela onde você poderá verificar os leilões para os quais a sua empresa foi convidada

ou

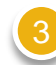

Clique em Meu Histórico;

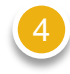

Clique no submenu "Leilões recebidos". Será aberta a tela onde você poderá verificar os leilões para os quais a sua empresa foi convidada.

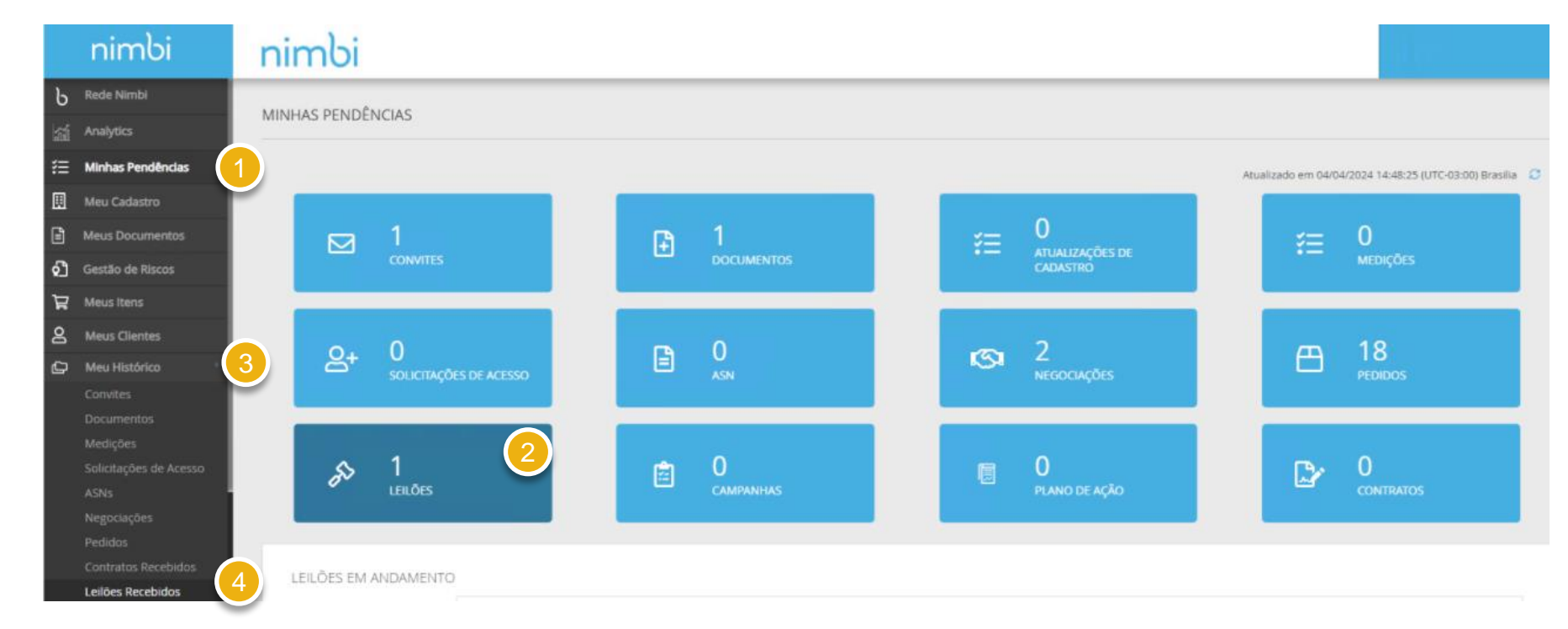

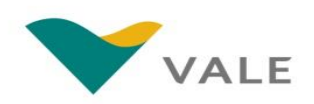

Como buscar o leilão para o qual você foi convidado?

nir ၆ Rede N

\Xi Minha

Meu (

Meus

⑦ Gestă
↓ Meus

A Meu

🖒 Meu

o<sup>o</sup> Confi

5

No dia e hora da Negociação Eletrônica definidos no edital, o Fornecedor poderá entrar na sala do leilão clicando no nome do leilão. Será definido um período de pré-visualização em que o participante poderá ingressar no ambiente da Negociação Eletrônica mas não poderá enviar lances;

Você será direcionado para essa tela. Clique em "Aceitar" para ingressar no ambiente da Negociação Eletrônica.

|      | r               | nimbi                                                                         |                           |                                                |                     | direction of the second        |                              |
|------|-----------------|-------------------------------------------------------------------------------|---------------------------|------------------------------------------------|---------------------|--------------------------------|------------------------------|
|      |                 |                                                                               |                           |                                                |                     |                                |                              |
|      |                 | LEILÕES EM ANDAM                                                              | ENTO                      |                                                |                     |                                |                              |
| clas |                 |                                                                               | <b>Q</b> Encontre Leilões |                                                |                     |                                |                              |
|      |                 |                                                                               |                           |                                                |                     |                                |                              |
| ios  |                 |                                                                               |                           |                                                |                     | Ordenar por:<br>Mais Recente • | Visualização:                |
| 1    |                 |                                                                               |                           |                                                |                     |                                |                              |
|      |                 | Тіро                                                                          | leilão de teste 1         | 5                                              | 04/04/2024 14:10:37 | Help Desk An                   | Em<br>idamento               |
|      |                 | Leilão Inglês 🔳                                                               | Lenao ingles 25955        | <u> </u>                                       | To reversió trania  |                                |                              |
| 4    |                 |                                                                               | 1 redictn                 |                                                |                     |                                |                              |
|      |                 | nimbi                                                                         | VALE                      |                                                |                     |                                |                              |
|      | ь               | Rede Nimbi                                                                    |                           |                                                |                     |                                |                              |
|      | 旨               | Analytics                                                                     |                           |                                                |                     |                                |                              |
|      | ŧ               | Minhas Pendências                                                             | ACEITAR NEGOCIAÇÃO        |                                                |                     |                                | Em Andar                     |
|      | Ø               | Meu Cadastro                                                                  | 6                         |                                                |                     |                                |                              |
|      |                 |                                                                               |                           |                                                |                     |                                |                              |
|      | R               | Meus Itens                                                                    | ACEITAR                   | CERAL                                          |                     |                                |                              |
|      | 8               | Meus Itens<br>Meus Clientes                                                   | ACEITAR                   | GERAL                                          |                     |                                |                              |
|      | 0 8 M           | Meus Itens<br>Meus Clientes<br>Meu Histórico                                  | ACEITAR                   | GERAL<br>lellão de teste                       |                     |                                | Tipo: Letito Halendia Diret  |
|      | 0° 10 11        | Meus Itens<br>Meus Clientes<br>Meu Histórico<br>Configurações                 | ACEITAR<br>RECUSAR        | GERAL<br>leilão de teste                       |                     |                                | Tipo: Lellio Malendia Dret   |
|      | · 0° [] [] []   | Meus Itens<br>Meus Clientes<br>Meu Histórico<br>Configurações<br>Fale Conosco | ACEITAR                   | GERAL<br>leilão de teste                       |                     |                                | Tpo: Letter Malerette Diret  |
|      | · 0° 0 10 11    | Meus Itens<br>Meus Clientes<br>Meu Histórico<br>Configurações<br>Fale Conosco | ACTITAR                   | GERAL<br>lellão de teste                       |                     |                                | Tpo: Letter Netensile Diret  |
|      | - °° D B A      | Meus Itens<br>Meus Clientes<br>Meu Histórico<br>Configurações<br>Fale Conosco | ACEIEAR                   | GERAL<br>leilão de teste                       |                     |                                | Tipo: Lellar Notensila Diret |
|      | . °° (1 (2 )    | Meus Itens<br>Meus Clientes<br>Meu Hittórico<br>Configurações<br>Fale Conosco | ACEITAR<br>RECLISAR       | GERAL<br>leilão de teste                       |                     |                                | Tpo: Letito Molensilia Diret |
|      | . 0° 17 10 12 1 | Meus Itens<br>Meus Clientes<br>Meu Histórico<br>Configurações<br>Fale Conosco | ACTITAR                   | GERAL<br>lellão de teste                       |                     |                                | Tpo: Lelike Melenelle Diret  |
|      | . 0° D D II     | Meus Itens<br>Meus Clientes<br>Meu Histórico<br>Configurações<br>Fale Conosco | ACEITAR<br>RECLISAR       | GERAL<br>leilão de teste<br>ITENS<br>Coigo kem |                     | Qts. Unidase de M              | Tpo: Letito Moleretilo Diret |

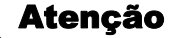

Certifique-se que o acesso ao portal foi realizado com o usuário convidado, pois somente ele terá visibilidade e acesso ao leilão.

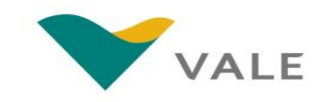

Leilão Inglês Aberto e Selado

#### Leilão Inglês Selado

Uma das modalidades possíveis previstas em edital para o seu leilão é a de "Inglês Selado". As características dessa modalidade são:

- Cada participante visualizará apenas o seu próprio preço;
- Os participantes deverão inserir novos valores na plataforma de Negociação Eletrônica, desde que estes sejam inferiores (Leilão Reverso) ao último lance enviado ou superiores aos lances anteriores (Leilão Direto);
- Será configurado um montante ou percentual de incremento/decremento mínimo e o participante deverá adicionar ou subtrair sempre valores iguais ou maiores do que o incremento/decremento mínimo a cada novo lance.

#### Leilão Inglês Aberto

Uma das modalidades possíveis para o leilão é a de "Inglês Aberto". As características dessa modalidade são:

- Cada participante visualizará seu próprio preço e no mínimo 01 (um) dos seguintes parâmetros:
  - Visualização do Ranking (posição do fornecedor em relação aos seus concorrentes);
  - E/ou termômetro "quente-frio" em relação ao melhor lance.
- Os participantes deverão inserir novos valores na plataforma de Negociação Eletrônica, desde que estes sejam inferiores (Leilão Reverso) ao último lance enviado ou superiores aos lances anteriores (Leilão Direto);
- Será configurado um montante ou percentual de incremento/decremento mínimo e o participante deverá adicionar ou subtrair, sempre valores iguais ou maiores do que o incremento/decremento mínimo a cada novo lance.

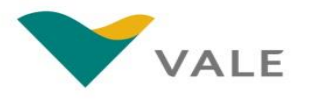

Como enviar lances – Inglês Aberto ou Inglês Selado

- No painel "Resumo do Leilão" estará o cronômetro que indica quanto tempo disponível a empresa tem para enviar um lance. Ao lado haverá o "Mural de Notificação", em que serão exibidas mensagens enviadas pelo responsável para todos os convidados da negociação;
- Para dar um lance em um item, preencha a caixa destacada e clique em "Ofertar";
- O Fornecedor também pode preencher o valor do lance em cada item ou utilizar o botão "Novo Lance para Todos" e depois clicar em "Confirmar Todos" ao invés de enviar lance por lance;
- Depois que o primeiro lance é ofertado, é possível escolher entre preencher novos lances, conforme disposto nos itens anteriores ou também pode clicar no ícone do martelo. Ao clicar no ícone, sua oferta será decrescida automaticamente do valor e/ou percentual mínimo de decremento informado no edital.

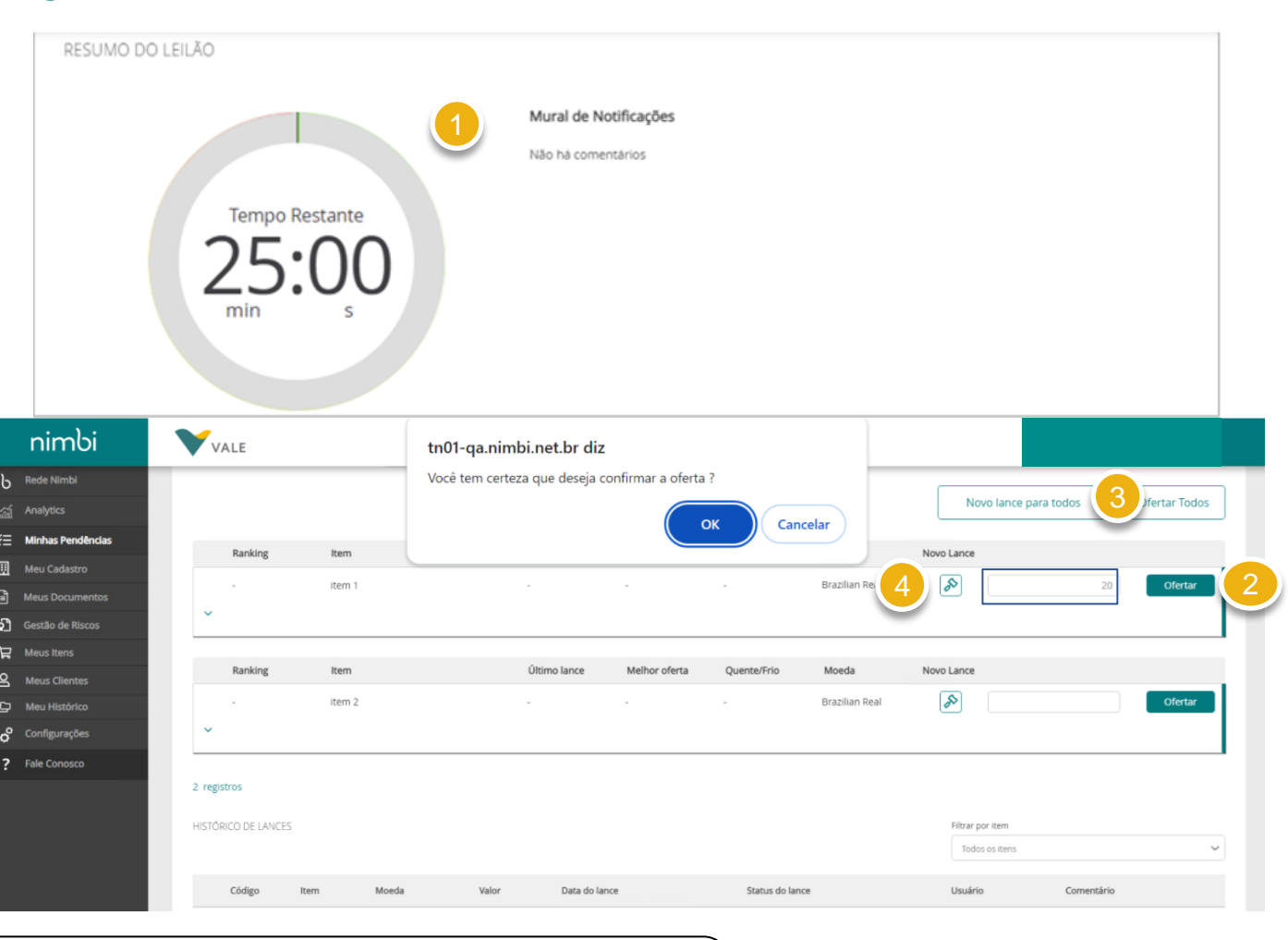

#### Atenção

Caso ocorram novos lances nos minutos finais, a plataforma realizará extensões conforme configurado pelo responsável. Para que a extensão ocorra depende que qualquer um dos participantes dê um novo lance nos minutos finais, caso contrário o leilão seguirá sua contagem até encerrar.

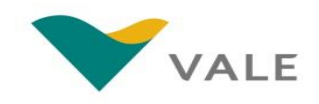

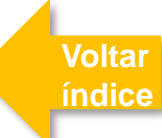

Como enviar lances – Inglês Aberto ou Inglês Selado

Após preencher o campo de oferta e clicar em "Ofertar" será exibido o pop-up para confirmar o lance desejado. Ao confirmar, a oferta será processada e os parâmetros habilitados durante a criação do leilão serão ativados;

Na modalidade "Inglês Aberto", você verá sua última oferta e sua posição no ranking e/ou termômetro "quente-frio".

Se o parâmetro do termômetro "Quente ou Frio" estiver configurado, no quadrante "Status Quente ou Frio" haverá uma seta apontando para cima, isto indica que a sua oferta atual está dentro do limite definido do "Percentual Quente ou Frio" e se no quadrante "Status Quente ou Frio" a seta estiver apontando para baixo, isto indica que a sua oferta atual está fora do limite definido.

Na modalidade "<u>Inglês Selado</u>", o Fornecedor poderá ver APENAS seu próprio lance.

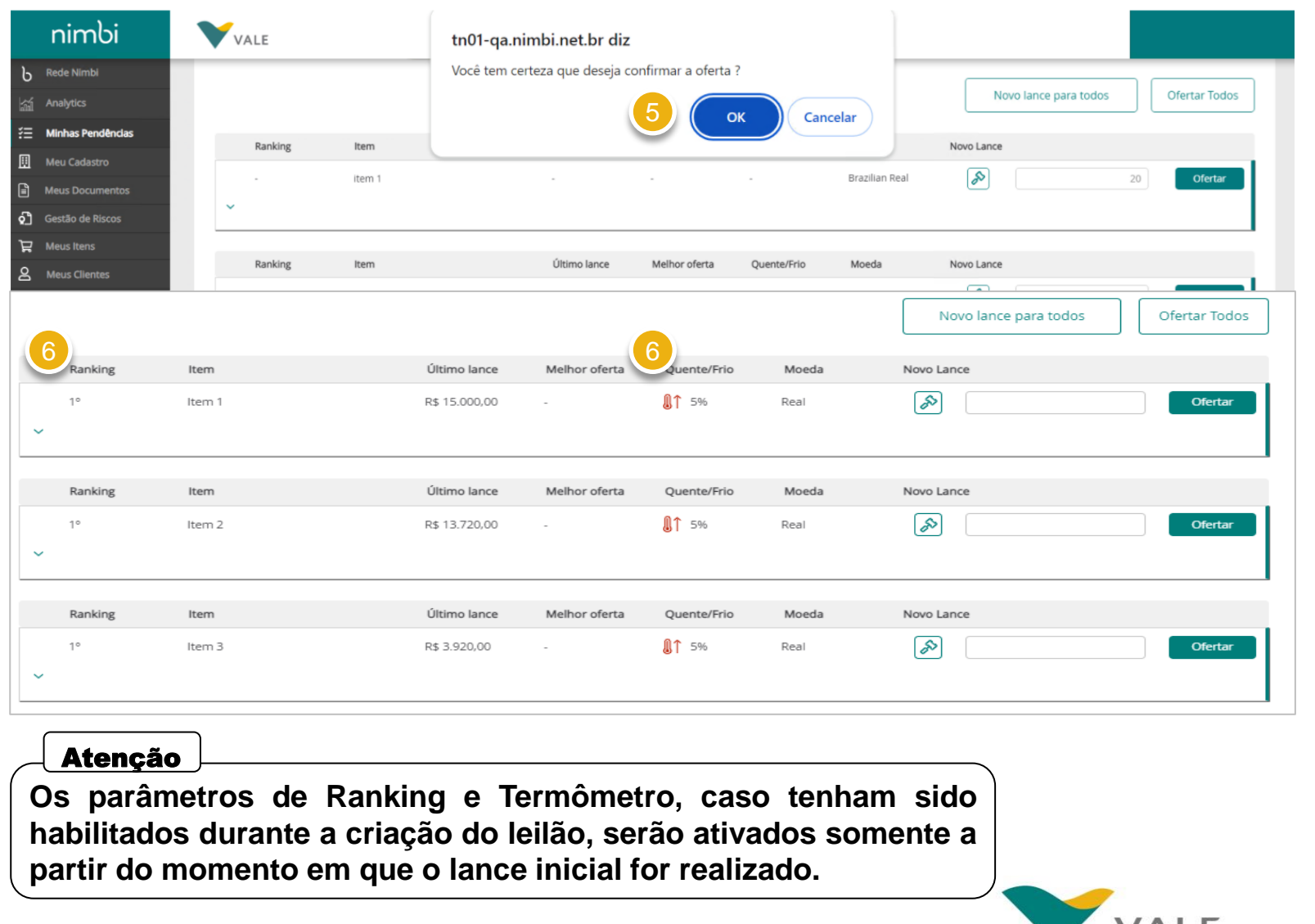

Leilão Holandês e Japonês

#### Leilão Holandês

A modalidade de leilão "Holandês" possui as seguintes características:

- Será configurada uma duração fixa, um montante ou percentual de incremento que ocorrerá para cada rodada;
- A negociação se encerra quando o primeiro participante aceita o valor da rodada.

#### Leilão Japonês

Leilão do tipo "Japonês". As características dessa modalidade são:

- A negociação é aberta com preço inicial e os fornecedores que tiverem condições de fornecer pelo preço proposto passam para a próxima etapa;
- A cada rodada o valor decresce (leilão reverso) ou aumenta (leilão direto) e os fornecedores podem aceitar ou não;
- O proponente que não aceitar o valor proposto está fora do leilão. As rodadas tem uma duração fixa.

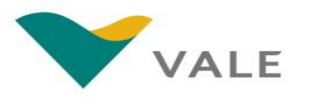

Como enviar lances – Holandês ou Japonês

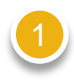

Nas modalidades "Holandês" e "Japonês", o dashboard apresentará o número e o valor da rodada.

Ao clicar em "Ofertar", o Fornecedor aceita o valor da rodada. Na modalidade "Holandês", o primeiro a ofertar encerra a negociação. Na modalidade "Japonês", os fornecedores que ofertarem seguem para a próxima rodada.

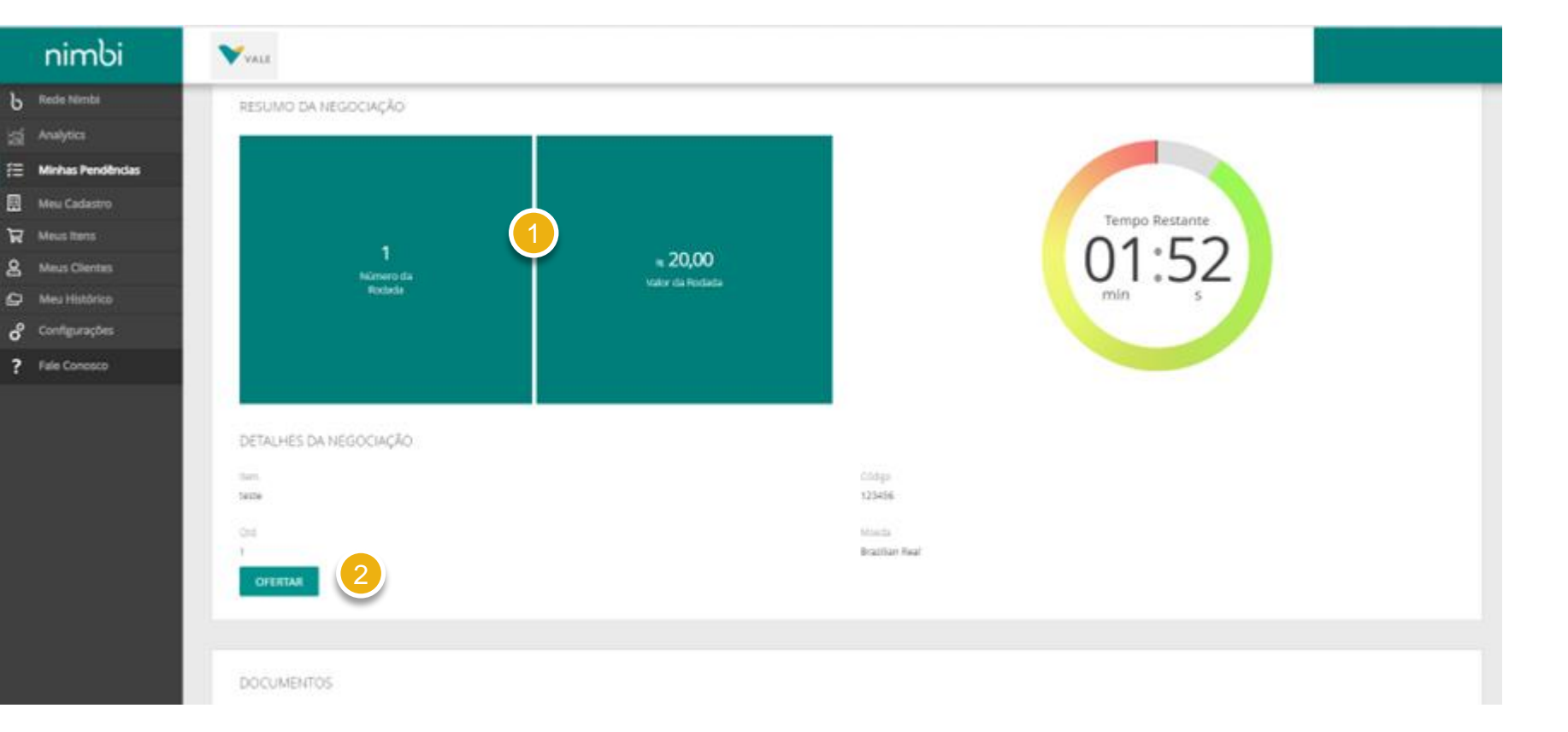

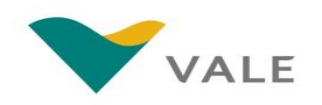

### IMPORTANTE

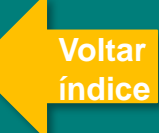

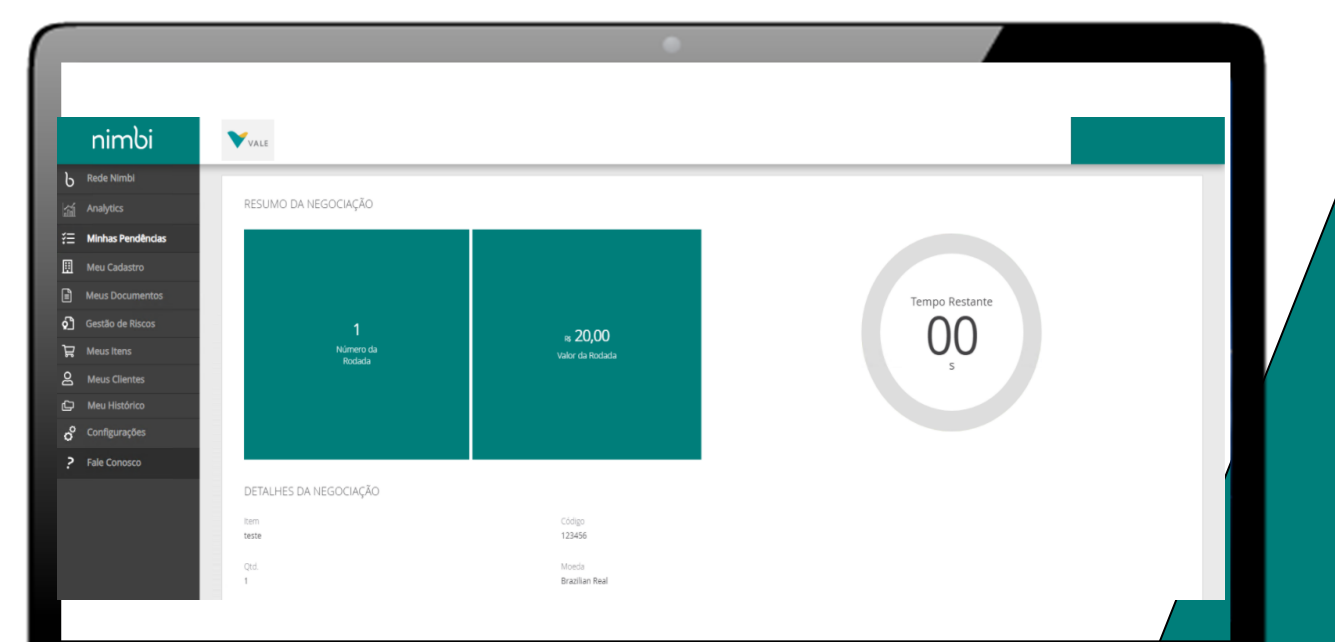

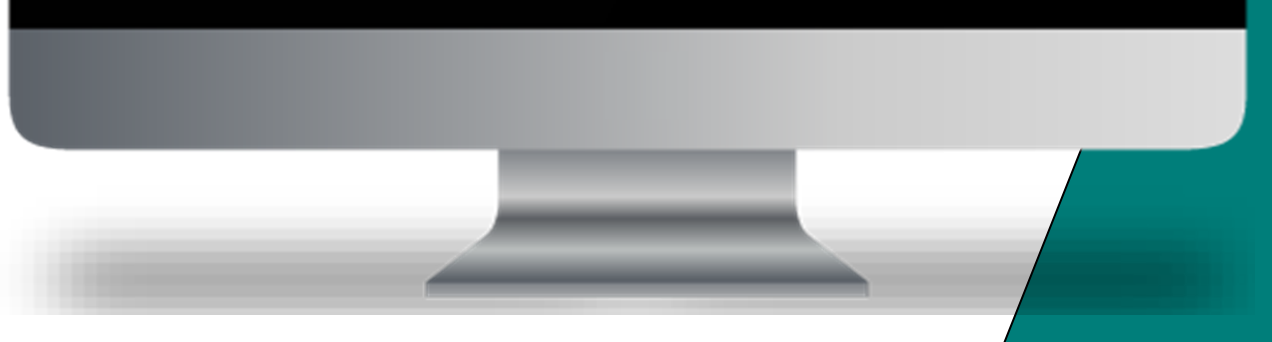

Leia atentamente o edital antes de aceitar a participação no leilão. É nele que estarão dispostas as regras para participação e postagem dos lances.

O fato do participante terminar o leilão como primeiro colocado não o caracteriza como vencedor do processo de concorrência associado. A definição final do vencedor será feita pela Vale.

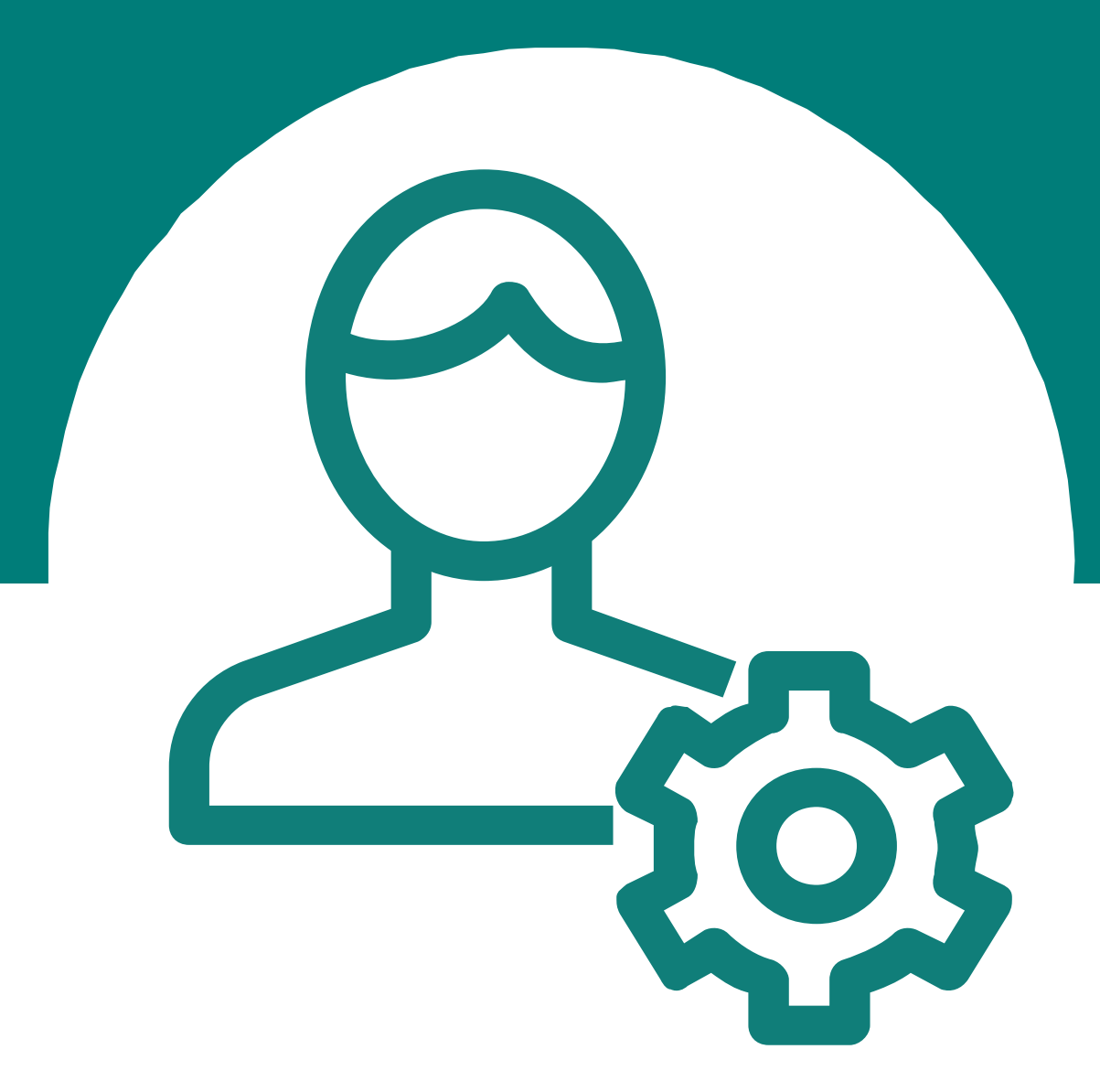

Para dúvidas relacionadas ao sistema, favor entrar em contato com o Help Desk através do número:

#### 0800 047 4242

Disponível de segunda a sábado, das 8h às 18h (GMT-3)

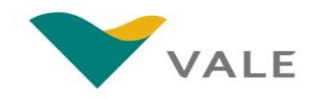

# Parabéns! Você concluiu o treinamento